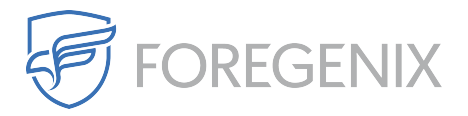

Knowledgebase > DataExchange > How Do I Access Data Exchange?

How Do I Access Data Exchange? rdavis@foregenix.com - 2017-11-07 - Comments (0) - DataExchange

As part of the initial setup you will get an email containing your username as well as the link to our Data Exchange Portal, access is through a secure web portal and will require a modern browser to access it.

Access URL for DataExchange: <u>https://dataexchange.foregenix.com/</u> Username: [CompanyName]-[Username] Password: Is sent via a sperate channel.

When you access the webportal you will get prompted to logon and will see a screen simular to the one below:

| Foregenix                                    |       |  |
|----------------------------------------------|-------|--|
| Username {CompanyName}-{Username}            |       |  |
| Password                                     |       |  |
| Remember Me                                  |       |  |
| <u>I forgot my password, email it to me.</u> | Login |  |

If you did not get your password you have two options available to you.

 Request a new password from our support team ( <u>support@foregenix.com</u>), please allow 4-8 hours for the request to be processed.

2. Use the self self service link to request a reset password, this method is often teh quickest and it will be sent to your email address if it has been registered on our system.

|                | -טו עטענו ווא                |
|----------------|------------------------------|
| Username or Em | ail :<br>xxxxxx.com          |
|                | Start Over Login Page Submit |
|                | Start Over Login Page Submit |